## LINEEŸE

「LE ファイルダウンローダー」を使用すると、アナライザーのオートセーブ機能、トリガーセーブ機能でス トレージデバイスに保存された通信ログファイルを LAN または Wi-Fi 経由でパソコンに取り込むことがで きます。 現場にセットしたアナライザーでオートセーブ機能を実行しておき、通信障害が発生した時刻付 近のタイムスタンプの通信ログファイルをパソコンに取り込み、PC リンクソフトで解析するような応用が可 能です。

■「LE ファイルダウンローダー」で転送対象になるファイルは、オートセーブ機能で保存された名前が #nnnnnn. DT(n は 0 から始まる連番)の測定データファイル、トリガーセーブ機能を用いて保存された名前が TGSAVEnn. DT(n は 0 ~ 99)もしくは、TGSAVnnn.DT(n は 0 ~ 999)の測定ファイルとなります。

[対象機種]

LE-8600X(R), LE-8500X(R), LE-8500X(R)-RT, LE-8500X(R)-SE, LE-3500XR/LE-2500XR, LE-3500R/LE-2500R/LE-1500R, LE-200PR/LE-150PR, LE-200PF/LE-150PF, LE-270GR/LE-270AR

[操作手順]

- ① ラインアイのホームページから LE ファイルダウンローダー(lefiledownload.exe)をパソコンの適当なフォ ルダにダウンロードしておきます。インストールは不要です。
- ② アナライザーとパソコンを LAN または Wi-Fi で接続できるようにしておいてから、オートセーブ機能を使った測定を開始します。
  アナライザーの LAN または Wi-Fi 設定は、システム設定のネットワーク設定タブ(LE-8600X(R), LE-8500X(R), LE-8500X(R), RT)、システム設定の無線 LAN 設定タブ(LE-3500XR/LE-2500XR)や[MENU],[3],[3] のリモート通信条件設定(LE-3500R/LE-2500R/LE-150R)、「LE 無線 LAN 設定」(LE-200PR/LE-150PR,LE-200PF/LE-150PF,LE-270GR/LE-270AR)で行います。

詳しくはアナライザーの取扱説明書等をご覧ください。

|               |        | システム設定   |              |                 | ÷ 5 | 🖣 🖞 🔗 🗐 🦊 |
|---------------|--------|----------|--------------|-----------------|-----|-----------|
| 画面・電源         | ネットワーク | Language |              | <sup>ブ</sup> ヨン |     |           |
| 有線LAN接続       |        |          |              | 設               | 定   |           |
| ステータス         |        |          |              |                 |     |           |
| IPア           | IPアドレス |          | 192.168.0.12 |                 |     |           |
| Wi-Fi接続 (OFF) |        |          |              | 設               | 定   |           |
| ポート番号         |        | 10101    |              |                 |     |           |
| MACア          | ドレス    |          |              |                 |     |           |
| 有線            | LAN    |          |              |                 |     | <b>v</b>  |
|               |        |          |              |                 |     | =         |

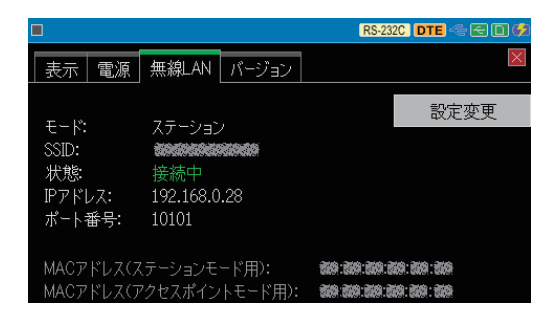

- ③ lefiledownload.exe をダブルクリックして起動します。
- ④ アナライザーの IP アドレス、ポート番号を入力します。

⑤ [接続]をクリックするとログファイルのリストがリストウィンドウに表示されます。
 ダウンロードしたい転送対象のファイルの種類を選択します。
 [リスト更新]をクリックすると最新の状態がリストウィンドウに再表示されます。

| 📜 LEファイルダウンC            | コーダー Ver. 1.06        | 5     |         | —           |                               | ×                         |
|-------------------------|-----------------------|-------|---------|-------------|-------------------------------|---------------------------|
| IPアドレス(I):<br>ポート番号(P): | 192.168.0.24<br>10101 | ]     |         | (           | 接続((<br>切断(                   |                           |
| 「利家<br>③オートセー           | ·ブファイル <mark>಄</mark> | ○トリガー | セーブファイル | <b>(G</b> ) |                               |                           |
| 名前                      | 更新日時                  |       | サイズ     |             | リスト更新                         | ť(U)                      |
|                         |                       |       |         |             | すべて選打<br>選択ファイル<br>選択サイズ<br>0 | 尺(A)<br>)数:<br>0<br>;)バイト |
| 保存先 <u>(S</u> ):        |                       |       |         |             |                               |                           |
| C:¥work                 |                       |       |         |             | ダウンロー<br>中断()                 | <br> F(L)<br>D            |

- ※ 画面の IP アドレスは参考例です。ネットワーク環境に合わせてアナライザーに割り当てられた IP アドレスを入力してください。画面のポート番号はアナライザーの初期値です。
- ⑥ リストウインドウのファイルのタイムスタンプなどを確認してダウンロードするログファイルをクリックして選択します。

| 🗓 LEファイルダウン         | ローダー Ver. 1.06      |            | —      |                |
|---------------------|---------------------|------------|--------|----------------|
| IPアドレス <u>(I</u> ): | 192.168.0.24        |            |        | 接続( <u>C</u> ) |
| ボート番号(P):           | 10101               |            |        | 切断(D)          |
| 対象                  | <b></b>             | 42 / II.   | (0)    |                |
| 07-66               |                     | -12-777174 | 9      |                |
| 名前                  | 更新日時                | サイズ        | ^      | リスト更新(U)       |
| #000008.DT          | 2025/01/07 10:18:36 | 256 MB     |        |                |
| #0000009.DT         | 2025/01/07 10:18:54 | 256 MB     |        |                |
| #0000010.DT         | 2025/01/07 10:19:10 | 256 MB     |        |                |
| #0000011.DT         | 2025/01/07 10:19:28 | 256 MB     |        |                |
| #0000012.DT         | 2025/01/07 10:20:00 | 256 MB     |        |                |
| #0000013.DT         | 2025/01/07 10:20:22 | 256 MB     |        | 1              |
| #0000014.DT         | 2025/01/07 10:20:40 | 256 MB     |        | すべて選択(A)       |
| #0000015.DT         | 2025/01/07 10:20:58 | 248 MB     |        | 22210          |
| #0000016.DT         | 2025/01/07 10:21:30 | 256 MB     |        | ス基抗ノアイル設計      |
| #0000017.DT         | 2025/01/07 10:21:46 | 256 MB     |        | 。<br>確提サイズ・    |
| #0000018.DT         | 2025/01/07 10:22:16 | 256 MB     | $\sim$ | 768 MB         |
| 保存先( <u>S</u> ):    |                     |            |        |                |
| C:¥work             |                     |            |        | <u>.</u>       |
|                     |                     |            |        | ダウンロード(L)      |
|                     |                     |            |        |                |
|                     |                     |            |        | 中的①            |

- ⑦ ファイルの保存先を確認し、必要なら [...]をクリックして変更しておきます。
- ⑧ [ダウンロード] をクリックするとアナライザーからパソコンへの転送が始まります。

| LEファイルダウン                | ローダー Ver. 1.06                        |                | —            |                   |
|--------------------------|---------------------------------------|----------------|--------------|-------------------|
| IPアドレス(I):               | 192.168.0.24                          | 接続( <u>C</u> ) |              |                   |
| ポート番号 <mark>(P)</mark> : | 10101                                 |                |              | 切断(D)             |
| 対象                       |                                       |                |              |                   |
| ●オートセー                   | -ブファイル( <b>(</b> ) ()トリガ <sup>、</sup> | ーセーブファイル       | ( <u>G</u> ) |                   |
| 名前                       | 更新日時                                  | サイズ            | ^            | リスト更新(U)          |
| #0000008.DT              | 2025/01/07 10:18:36                   | 256 MB         |              |                   |
| #0000009.DT              | 2025/01/07 10:18:54                   | 256 MB         |              |                   |
| #0000010.DT              | 2025/01/07 10:19:10                   | 256 MB         |              |                   |
| #0000011.DT              | 2025/01/07 10:19:28                   | 256 MB         |              |                   |
| #0000012.DT              | 2025/01/07 10:20:00                   | 256 MB         |              |                   |
| #0000013.DT              | 2025/01/07 10:20:22                   | 256 MB         |              | 1                 |
| #0000014.DT              | 2025/01/07 10:20:40                   | 256 MB         |              | すべて選択( <u>A</u> ) |
| #0000015.DT              | 2025/01/07 10:20:58                   | 248 MB         |              | 22+m/ u #k        |
| #0000016.DT              | 2025/01/07 10:21:30                   | 256 MB         |              | 選択ノアイル設           |
| #0000017.DT              | 2025/01/07 10:21:46                   | 256 MB         |              | - 選択サイブ・          |
| #0000018.DT              | 2025/01/07 10:22:16                   | 256 MB         | - v          | 768 ME            |
| ¥存先(s):                  |                                       |                |              |                   |
| C:¥work¥data             |                                       |                |              | <u>.</u>          |
| #0000010.DT をダ           | ウンロード中                                |                |              | ダウンロード(1)         |
|                          |                                       |                |              |                   |
|                          |                                       |                |              | 中断①               |

- Wi-Fi 経由の場合 16MB のファイルの転送に約2分間が必要です。計測中にダウンロードする時は計 測対象の通信速度や電波状況によって、さらに長時間かかる場合がありますので、複数ファイルを指 定する際は考慮してください。有線 LAN 経由の場合は、16MB のファイルは数秒で転送できます。 1ファイル転送完了するごとに「保存先」フォルダに保存されます。
- ⑨ ダウンロードしたログファイルは、各アナライザー用の PC リンクソフト に読み込んで解析してください。